Conexões sistema de travas:

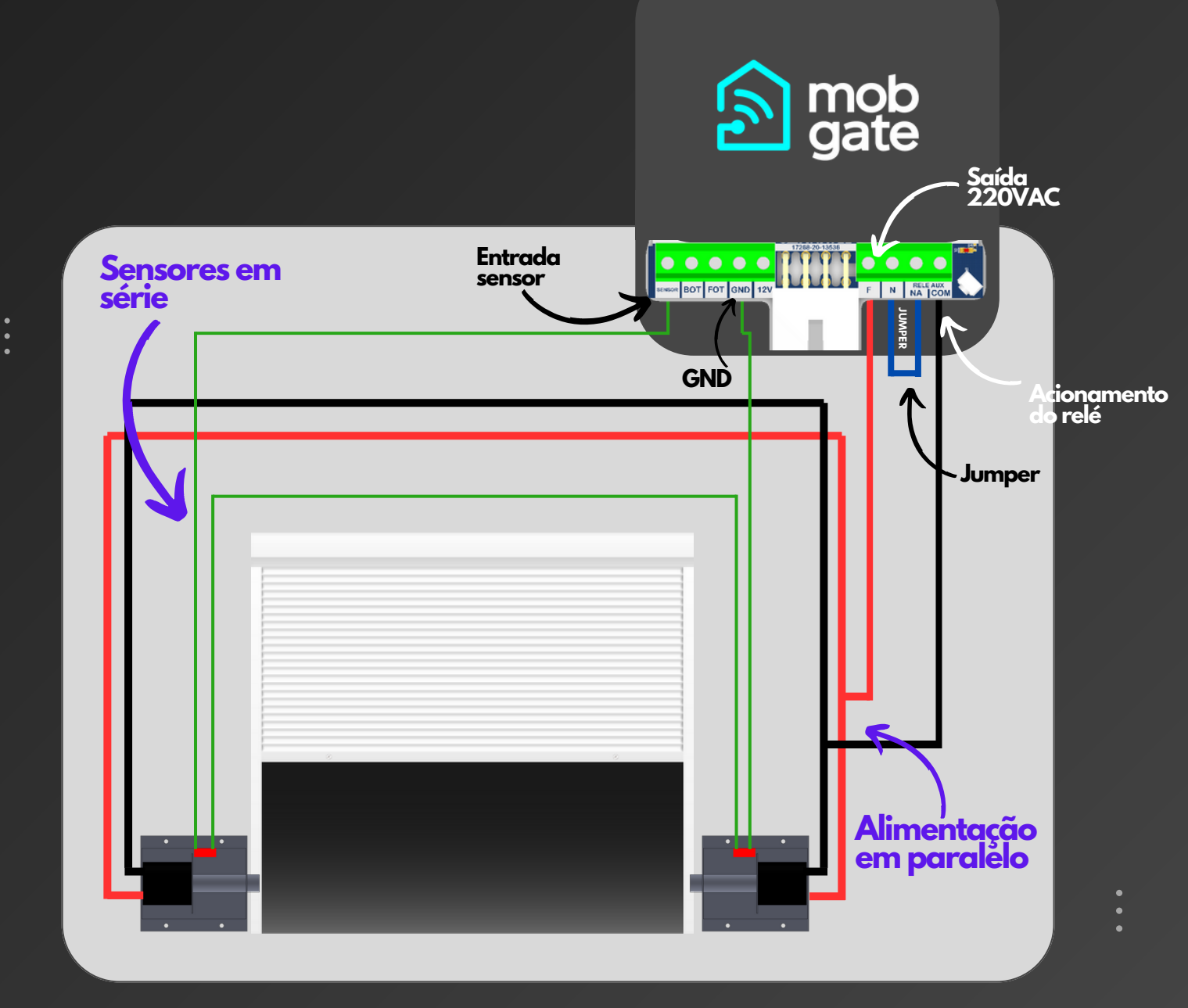

www.mobgate.com.br

Configurações no App sistema de travas:

Após executadas as ligações elétricas, siga os passos abaixo:

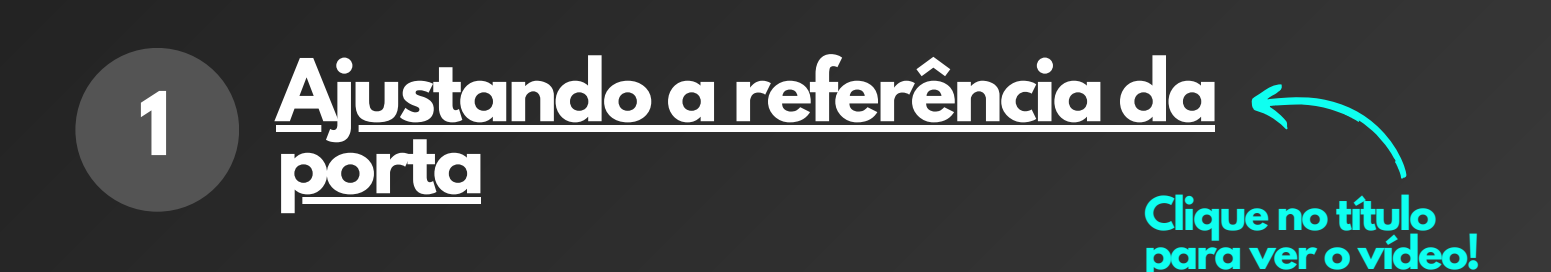

Para verificar com mais conforto a referência da porta, <u>primeiramente configure a central para</u> <u>operar online.</u>

Através do smartphone, controle remoto, ou botoeira, manobre a porta e deixe totalmente aberta ou fechda (em um dos finais de curso).

Configurações no App sistema de travas:

### No seu aplicativo MobGate

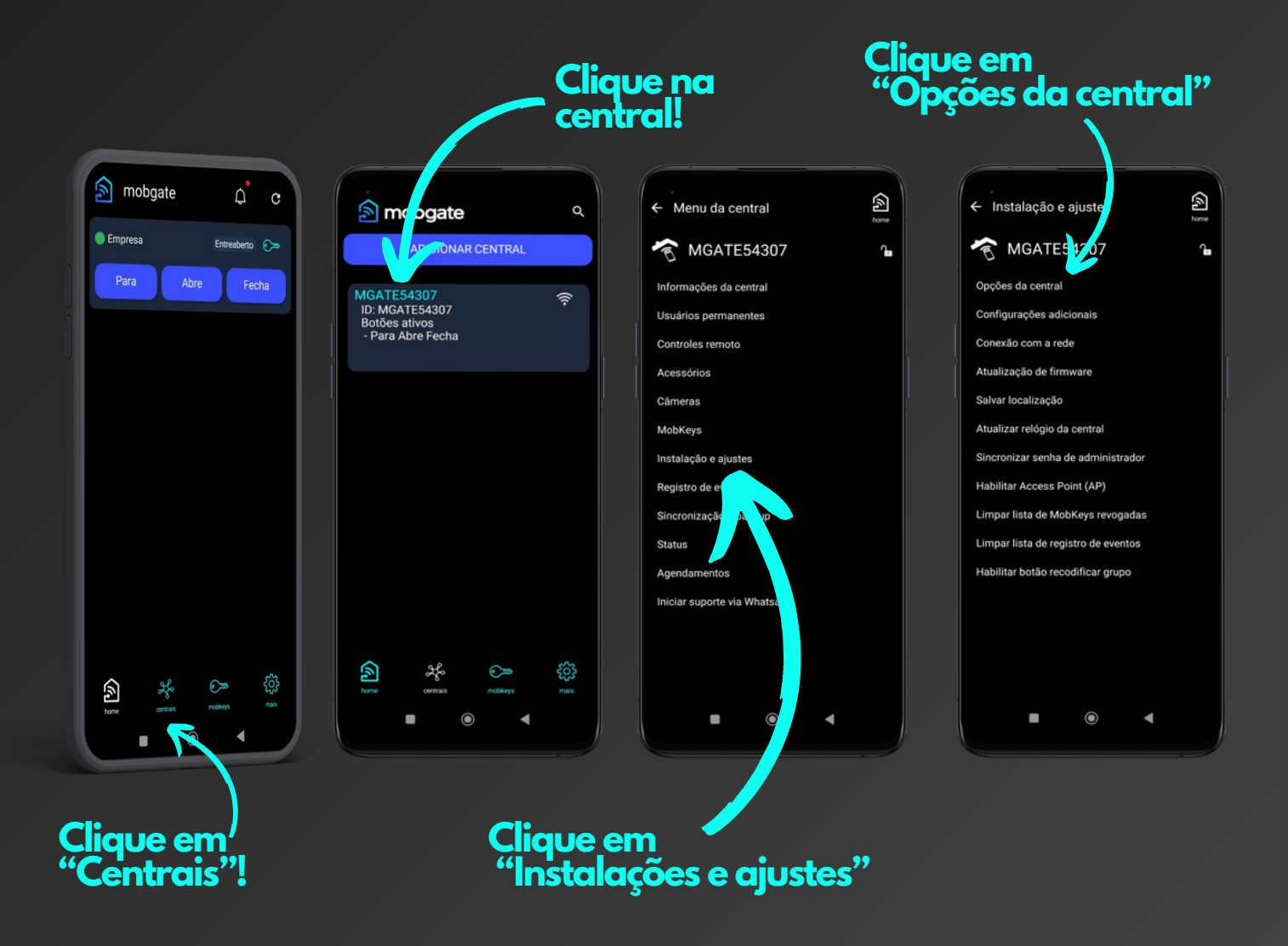

Configurações no App sistema de travas:

| <ul> <li>Opções da central</li> </ul> |                | home |
|---------------------------------------|----------------|------|
| ι ιρο αε controie                     | 433.92 MHZ     | ~    |
| Gravar controle                       | Permitido      | ~    |
| Contador do controle                  | Desativado     | ~    |
| Função pânico                         | Desativada     | ~    |
| Notificações                          | Desativado     | ~    |
| Acionamento                           | 3 botões       | ~    |
| Sensor de trava                       | Desativada     | *    |
| Função botoeira                       | Desativada     | ~    |
| Timezone                              | -3             | ~    |
| Saída auxiliar                        | Trava          | ~    |
| Função da barreira                    | Para           | ~    |
| Pausa                                 | < 0 >          | seg  |
| Motor                                 | Lado esquerdo  | ~    |
| Referência                            | Automático     | ~    |
| Modo da botoeira                      | Abre e Fecha   | ~    |
| Reiniciar central                     | Reset de fábri | ica  |
|                                       | •              |      |
|                                       |                |      |

Após pressionar o botão "Reiniciar central" a central deve bipar.

Através do smartphone, controle remoto ou botoeira, faça uma abertura e fechamento completos, sem interrupção do percurso.

Configurações no App sistema de travas:

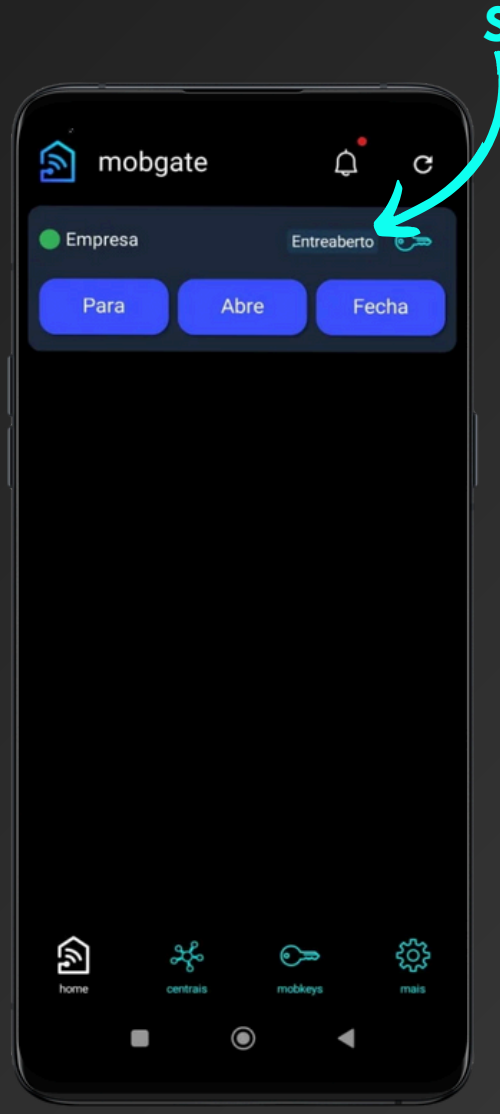

Status

Enquanto a porta estiver se movimentando, acompanhe no smartphone o "status" que deve estar de acordo com o que acontece com a porta.

No fechamento deve aparecer no "status" (Aberto) e logo em seguida (fechando) e finalmente (fechado).

Na abertura deve aparecer no "status" (Fechado) e logo em seguida (Abrindo) e finalmente (Aberto).

Se o "status" estiver de acordo com o que acontece com a porta, a referência é está correta!

Configurações no App sistema de travas:

### Configurando a referência para modo manual

| ← Opções da central  |                      |     |
|----------------------|----------------------|-----|
| προ αε controle      | 433.92 MHZ           | ~   |
| Gravar controle      | Permitido            | ~   |
| Contador do controle | Desativado           | *   |
| Função pânico        | Desativada           | *   |
| Notificações         | Desativado           | *   |
| Acionamento          | 3 botões             | ~   |
| Sensor de trava      | Desativada           | ~   |
| Função botoeira      | Desativada           |     |
| Timezone             | -3                   | *   |
| Saída auxiliar       | Trava                | ~   |
| Função da barreira   | Para                 | ~   |
| Pausa                | < 0 >                | seg |
| Motor                | Lado esquerdo        | *   |
| Referência           | Automático           | ~   |
| Modo da botoeira     | e Fecha              | ~   |
| Reiniciar central    | Reset de fábr<br>rar | ica |

2

| <ul> <li>✓ Opções da cent</li> </ul>                | ral                                           | home |
|-----------------------------------------------------|-----------------------------------------------|------|
|                                                     | 433.92 MHZ                                    |      |
| Gravar controle                                     | Permitido                                     |      |
| Contador do controle                                | Desativado                                    |      |
| Função pânico                                       | Desativada                                    |      |
| Notificações                                        | Desativado                                    |      |
| Acionamento                                         | 3 botões                                      |      |
| Sensor de trava                                     | Desativada                                    |      |
| F O Manual<br>T O Automático                        | )                                             |      |
| Função da barreira                                  | Para                                          |      |
| Pausa                                               |                                               |      |
| Motor                                               | Lado esquerdo                                 |      |
|                                                     |                                               |      |
| Referência                                          | Automático                                    |      |
| Referência<br>Modo da botoeira                      | Automático<br>Abre e Fecha                    |      |
| Referência<br>Modo da botoeira<br>Reiniciar central | Automático<br>Abre e Fecha<br>Reset de fábrio |      |
| Referência<br>Modo da botoeira<br>Reiniciar central | Automático<br>Abre e Fecha<br>Reset de fábrio |      |

### Clique em "Referência"

#### Escolha a opção "Manual"

Configuramos a referência para modo manual, para que ela não mude automaticamente no futuro.

| <ul> <li>← Opções da central</li> </ul> |               |     |  |
|-----------------------------------------|---------------|-----|--|
| ι ιρο αε controie                       | 433.92 MHZ    | ~   |  |
| Gravar controle                         | Permitido     | ~   |  |
| Contador do controle                    | Desativado    | ~   |  |
| Função pânico                           | Desativada    | ~   |  |
| Notificações                            | Desativado    | ~   |  |
| Acionamento                             | 3 botões      | ~   |  |
| Sensor de trava                         | Desativada    | ~   |  |
| Função botoeira                         | Desativada    |     |  |
| Timezone                                | -3            | ~   |  |
| Saída auxiliar                          | Trava         | ~   |  |
| Função da barreira                      | Para          | ~   |  |
| Pausa                                   | < 0 >         | seg |  |
| Motor                                   | Lado esquerdo | *   |  |
| Referência                              | Manual 🗸      | \$  |  |
| Modo da botoeira                        | Abre e Fecha  | ~   |  |
| Reiniciar central                       | Reset de fábr | ica |  |
| Salvar                                  |               |     |  |
|                                         | •             |     |  |

#### Importante:

Após "Salvar" a central deve bipar!

Configurações no App sistema de travas:

Habilitando o sensor de travas

| ,<br>6 0no        | ãoo do cont   | ral  |            |       | 2   |
|-------------------|---------------|------|------------|-------|-----|
| Opções da central |               |      | home       |       |     |
| i ipo ae c        | controle      | 433. | 92 MHZ     |       | ~   |
| Gravar co         | ontrole       | Perr | nitido     |       | ~   |
| Contado           | r do controle | Desa | ativado    |       | ~   |
| Função p          | pânico        | Desa | ativada    |       | ~   |
| Notificaç         | ões           | Desa | ativado    |       | ~   |
| Acionam           | ento          | 3 bo | tões       |       | ~   |
| Sensor d          | e trava       | Desa | ativada    |       | ~   |
| Função b          | tot           | Desa | ativada    |       |     |
| Timezo            |               | -3   |            |       | ~   |
| Saída au          | xil           | Trav | a          |       | ~   |
| Função c          | la arreira    | Para | 1          |       | ~   |
| Pausa             |               | <    | 0          | >     | seg |
| Motor             |               | Lade | o esquero  | lo    | ~   |
| Referênc          |               | Auto | Automático |       |     |
| Modo da           | oeira         | Abre | e Fecha    |       | *   |
| Reinic            | cia entral    | R    | eset de    | fábri | ica |
|                   | Sa            | lvar |            |       |     |
|                   |               | 0    | •          |       |     |
|                   |               |      |            |       |     |
|                   |               |      |            |       |     |
|                   |               |      |            | 7     |     |

3

Clique em "Sensor de trava"

|                                              |               | 6    |  |
|----------------------------------------------|---------------|------|--|
| ← Opções da cent                             | ral           | home |  |
|                                              | 433.92 MHz    |      |  |
| Gravar controle                              | Permitido     |      |  |
| Contador do controle                         | Desativado    |      |  |
| Função pânico                                | Desativada    |      |  |
| Notificações                                 | Desativado    |      |  |
|                                              | 3 botões      |      |  |
| Sensor de trava                              | Desativada    | ~    |  |
| <ul> <li>Desativada</li> </ul>               |               | -    |  |
| T 🔿 Ativada<br>S                             |               | ĺ    |  |
| Função da barreira                           | Para          |      |  |
| Pausa                                        |               |      |  |
| Motor                                        | Lado esquerdo |      |  |
|                                              | Manual 🗸 🌣    |      |  |
| Modo da botoeira                             | Abre e Fecha  |      |  |
| Reiniciar central Reset de fábrica<br>Salvar |               |      |  |
|                                              |               |      |  |

Escolha a opção "Ativada"

| ← Opções da cent     | ral            | <u>مرکم</u><br>home |
|----------------------|----------------|---------------------|
| Tipo de controle     | 433.92 MHz     | ~                   |
| Gravar controle      | Permitido      | ~                   |
| Contador do controle | Desativado     | ~                   |
| Função pânico        | Desativada     | ~                   |
| Notificações         | Desativado     | ~                   |
| Acionamento          | 3 botões       | ~                   |
| Sensor de trava      | Ativada        | ~                   |
| Função botoeira      | Desativada     |                     |
| Timezone             | -3             | ~                   |
| Saída auxiliar       | Trava          | ~                   |
| Função da barreira   | Para           | ~                   |
| Pausa                | < 0 >          | seg                 |
| Motor                | Lado esquerdo  | ~                   |
| Referência           | Manual 🗸       | ¢                   |
| Modo da botoeira     | Abre e Fecha   | ~                   |
| Reiniciar central    | Reset de fábri | ca                  |
|                      | . ●            |                     |

Importante:

Após "Salvar" a central deve bipar!

Configurações no App sistema de travas:

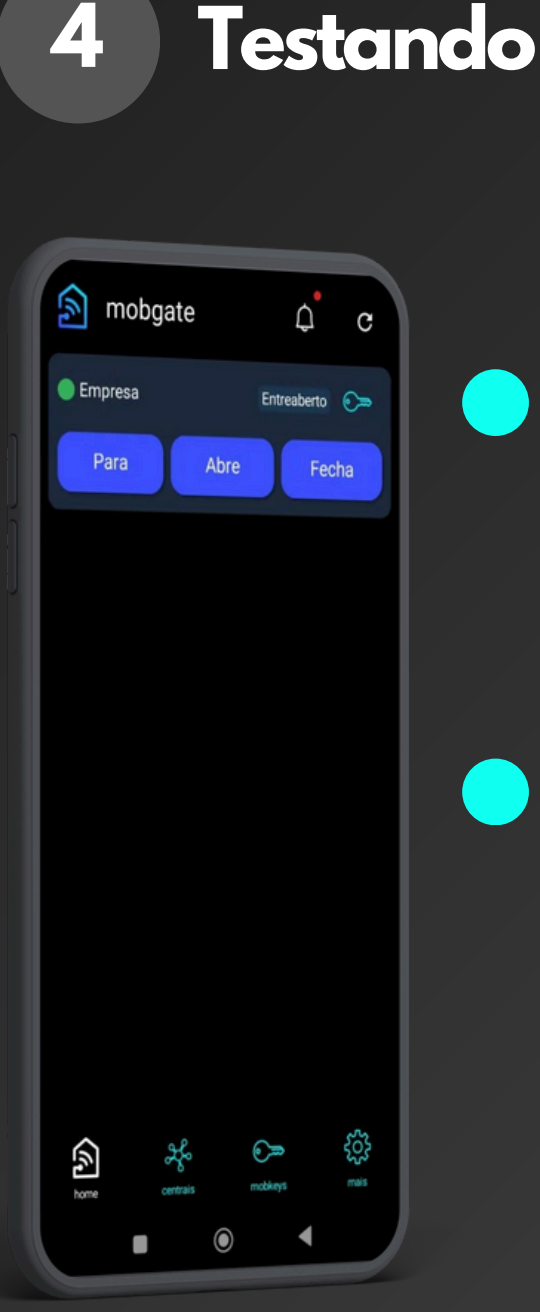

No smartphone, pressione o botão "Abrir", as travas deverão ser recolhidas e logo em seguida a porta deve abrir. Alguns segundos após a porta entrar em movimento, as travas devem ser liberadas.

No smartphone, pressione o botão "Abrir", mas segure com a mão o pino de uma das travas, a porta deve permanecer parada e a central MobGate deve bipar indicando a falha de trava. Execute esse procedimento em ambas as travas, uma de cada vez.